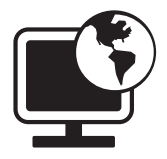

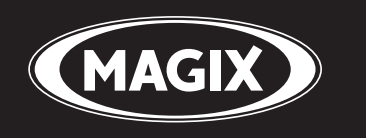

# **Online Album**

Foto's & films online tonen

Handleiding

## Copyright

MAGIX is een gedeponeerd merk van MAGIX AG. "Online Album" is een producttitel van MAGIX AG.

Alle andere genoemde productnamen kunnen gedeponeerde handelsmerken zijn van de betreffende producenten.

De onderhavige documentatie is auteursrechtelijk beschermd. Alle rechten, in het bijzonder het recht tot verveelvoudiging en distributie alsook vertaling, blijven voorbehouden.

Geen enkel deel van deze publicatie mag zonder schriftelijke toestemming van de auteursrechthebbende in één of andere vorm door fotokopie, microfilm of op andere wijze gereproduceerd worden of in enige andere vorm machinaal, in het bijzonder via een geautomatiseerd gegevensbestand, in een toepasbare taal of databestand worden overgedragen.

Alle reproductierechten blijven voorbehouden.

Fouten en inhoudelijke wijzigingen, evenals wijzigingen van de software zijn voorbehouden.

Copyright © MAGIX AG, 2004-2009. All rights reserved.

## Inhoud

| Copyright                                                                                                    | 2                                                               |
|----------------------------------------------------------------------------------------------------|-----------------------------------------------------------------|
| Support                                                                                                    | 5                                                               |
| Systeemeisen                                                                                                    | 7                                                               |
| Meer van MAGIX<br>MAGIX Online Wereld<br>MAGIX Online Wereld - de services<br>MAGIX Premium Club                                                                                                    | <b>8</b><br>8<br>10                                             |
| <b>Inleiding</b><br>Wat is dat MAGIX Online Album?<br>Wat is nieuw?<br>Prestaties                                                                                                    | <b>11</b><br>11<br>11<br>12                                     |
| <b>Tutorial</b><br>Start: na de registratie bij de MAGIX Online Wereld<br>Programma-interface van MAGIX Online Medien Manager<br>3 stappen naar een eigen Online Album                                                                                                    | <b>14</b><br>14<br>15<br>16                                     |
| Functies in het Control Center<br>Control Center - overzicht<br>Online Album<br>Website Maker                                                                                                    | <b>19</b><br>19<br>22<br>23                                     |
| Functies in MAGIX Online Medien Manager<br>Knoppenbalk<br>Overzicht van de mappen<br>Weergave<br>Toegankelijkheidsbeheer afzonderlijke albums<br>Design van de albumwebsite aanpassen<br>Albuminstellingen voor alle albums<br>Contactenbeheer<br>Achtergrondmuziek invoegen<br>E-card en foto-e-mail<br>Foto-afdrukken bestellen | <b>25</b><br>27<br>30<br>32<br>35<br>38<br>39<br>40<br>41<br>43 |
| Functies op de albumwebsite<br>Interface Flash-design<br>Interface HTML-design                                                                                                    | <b>44</b><br>45<br>47                                           |

| Een gedetailleerd overzicht van alle services van | MAGIX 48 |
|---------------------------------------------------|----------|
| MAGIX Website Maker                               | 48       |
| MAGIX Online Print Service                        | 50       |
| magix.info                                        | 51       |
| Catooh – de online mediacatalogus                 | 52       |
| myGOYA                                            | 53       |
| Glossar                                           | 55       |
| Index                                             | 59       |

## Support

Wanneer er problemen optreden met uw software kunt u contact opnemen met onze supportafdeling:

Hier bereikt u de MAGIX klantenservice, o.a. met het volgende gratis aanbod:

- FAQ's (frequently asked questions: veel gestelde vragen) en algemene tips & trucs: in de meeste gevallen vindt u hier een oplossing voor uw probleem. Mocht u daar geen hulp vinden, dan kunt u gebruik maken van het e-mailsupportformulier.
- **magix.info:** Helpen & laten helpen Hier vindt u antwoorden op de meest gestelde vragen over MAGIX-producten en multimedia in het algemeen. Vindt u voor uw probleem geen oplossing, stel dan zelf de vraag.
- E-mailsupportformulier: via een speciaal formulier verschaft u onze supportmedewerkers informatie over uw systeem. Deze informatie hebben wij nodig om uw probleem zo snel en goed mogelijk op te kunnen lossen. Gewoon invullen en met een muisklik opsturen!
- **Supportforum:** u bent niet alleen. Ander gebruikers hadden wellicht dezelfde problemen en helpen u graag verder.
- **Downloadsectie:** verdere ontwikkelingen, optimaliseringen en foutcorrecties, "patches" genoemd, worden u tevens gratis beschikbaar gesteld. Veel problemen die misschien bij u kunnen optreden zijn ons bekend en kunnen worden verholpen als u de nieuwste patch installeert. Naast de patches vindt u kleine hulpprogramma's om uw systeem te controleren en te optimaliseren.
- **Links:** in de linklijst vindt u de contactadressen van belangrijke hardwarefabrikanten.

U kunt ons supportteam ook per telefoon bereiken.

| Hotline    |                                                                             |
|------------|-----------------------------------------------------------------------------|
| Nederland: | 0900-2356244 (0,80 EUR/min)<br>werkdagen van 09-17 uur bereikbaar           |
| België:    | 0902-29060 (0,74 EUR/min)<br>werkdagen van 09-17 uur bereikbaar             |
| Post:      | MAGIX Development Support<br>Postbus 20 09 14<br>D-01194 Dresden<br>Germany |

Houd a.u.b. de volgende gegevens bij de hand:

- Welk MAGIX-programma gebruikt u (versie)?
- Welk besturingssysteem gebruikt u?
- Hoe heet uw grafische kaart en in welke beeldschermresolutie wordt deze gebruikt?
- Hoe heet uw geluidskaart? Of gebruikt u het ingebouwde geluidssysteem van uw computer?
- Bij videoprogramma's: hoe heet uw videokaart of FireWire-kaart?
- Hoe groot is uw werkgeheugen (RAM)?
- Welke DirectX-versie is bij u geïnstalleerd?

## Systeemeisen

### Windows

- Minimaal: Intel® Pentium® II 450 MHz (of soortgelijk)
- Optimaal: Intel CoreTM Duo 1.8 GHz of sneller
- Werkgeheugen: 512 MB RAM (meer aanbevolen)

### Macintosh

- Minimaal: PowerPC® G3 500 MHz
- **Optimaal:** Intel CoreTM Duo 1.33 GHz of sneller
- Werkgeheugen: 512 MB RAM (meer aanbevolen)

### Linux

- Actuele CPU (800 MHz of sneller)
- Werkgeheugen: 512 MB RAM (+ 128 MB afbeeldinggeheugen)

### Algemeen:

- **Monitorresolutie:** min. 1024x768 in 16-bit high-colour (hogere resolutie aanbevolen)
- Internettoegang: DSL 2000+ (snellere verbindingen aanbevolen)
- Adobe® Flash<sup>™</sup> Player vanaf versie 8.0 (Wij adviseren dringend altijd de nieuwste versie te installeren!)
- **Java 2 Runtime**-omgeving versie 1.4.2 of hoger (beide kosteloos te verkrijgen) en geactiveerd JavaScript en cookies (standaardinstelling).
- Internetbrowser: Microsoft<sup>®</sup> Internet Explorer vanaf versie 6.0, Firefox 1.5, Safari 2.0, Opera 9.

## **Meer van MAGIX**

## **MAGIX Online Wereld**

## De perfecte verbinding: producten en Online Services van MAGIX

Ontdek de mogelijkheden van de MAGIX Online Wereld. Elk MAGIXproduct biedt naar wens directe comfortabele verbindingen:

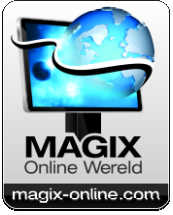

- Presenteer foto's, video's en muziek direct met uw eigen Online Album of in wereldwijde internet communities.
- Kies uit duizende videoclips, geluiden, songs en sjablonen of verkoop eigen creaties op de online mediamarktplaats.
- Maak in enkele stappen uw eigen website met professioneel Flash<sup>®</sup>design – met foto's, video's, muziek & indrukwekkende animaties.
- Laat prachtige fotoafdrukken van uw digitale foto's snel, eenvoudig en goedkoop thuisbezorgen.

Ervaar deze en andere Online Services op www.magixonline.com http://www.magix-online.com

## **MAGIX Online Wereld - de services**

Ontdek de mogelijkheden van <Service-name> - eenvoudig en gemakkelijk vanuit huis.

### **MAGIX Online Album**

Met MAGIX Online Album kunt u foto's en video's direct op internet publiceren. Ook muziek kunt als MP3 in het Online Album afspelen. In een handomdraai creëert u uw eigen Album Website met een eigen internetadres voor alle multimedia die u aan de wereld wilt presenteren.

Vanuit uw MAGIX-programma kunt u bijvoorbeeld bijzonder geslaagde foto's of een complete fotoshow als video uploaden.

Foto's die u op vakantie op de website heeft gezet, kunt u thuis eenvoudig downloaden en in uw fotoshow integreren.

### **MAGIX Website Maker**

Met MAGIX Website Maker (op pagina 48) maakt u met een paar muiskliks uw eigen website met een professioneel design – zonder voorkennis en inclusief uw eigen domein en e-mailadressen. Zet uw fotoshows en video's op internet en voorzie uw pagina's van muziek en verschillende effecten – van een eenvoudig visitekaartje tot aan een explosie van effecten, voor zowel zakelijke- als privédoeleinden.

#### magix.info

**Helpen & geholpen worden:** u heeft direct vanuit het programma toegang tot magix.info http://www.magix.info/de/, de nieuwe kennisdatabank van MAGIX (op pagina 51). Hier vindt u antwoorden op de meest gestelde vragen over MAGIX-producten en multimedia in het algemeen. Vindt u voor uw probleem geen oplossing? Geen probleem, stel gewoon zelf een vraag.

#### **MAGIX Online Print Service**

Met MAGIX Online Print Service bestelt u uw waardevolle digitale foto's eenvoudig door te klikken als hoogwaardige fotoprints of gedrukt op leuke fotocadeaus.

#### Catooh

Als het in uw project nog schort aan foto's, video's of muziek, maak dan eens gebruik van de gigantische online mediacatalogus Catooh. Daar kunt u voor weinig geld media in superkwaliteit kopen: DVDmenu's, MovieShow Maker-stijlen, decoratie-elementen, 3Dpowereffecten, 3D-overgangen, soundpools, songs, ringtones ... Uiterst geschikt voor alle MAGIX foto-, video-, en muziekprojecten!

#### myGOYA - De online wereld van MAGIX

## De perfecte verbinding: producten en Online Services van MAGIX

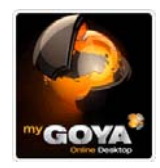

Ontdek de mogelijkheden van myGOYA, uw gratis online besturingssysteem! Elk MAGIX-product biedt directe handige verbindingen met de multimediale online wereld: 9

- Presenteer foto's, video's en muziek direct in uw Online Album of in wereldwijde internetcommunities.
- Vind professionele sjablonen & inhouden ter aanvulling van uw eigen projecten.
- Maak in enkele stappen uw eigen website met professioneel Flash<sup>®</sup>design – met foto's, video's, muziek & indrukwekkende animaties.
- Laat prachtige fotoafdrukken snel, eenvoudig en goedkoop thuisbezorgen.

## Maak kennis met deze en andere Online Services op www.mygoya.com

Lees voor meer informatie ook de FAQ's (vaak gestelde vragen) op internet.

### **MAGIX Blog Service**

Bij MAGIX Blog Service maakt ú het nieuws: publiceer uw gedachten, belevenissen en nieuws in uw eigen interactieve én multimediale journaal op internet. Nodig familie, vrienden en bekenden uit om samen te schrijven en commentaar te geven! Bij MAGIX Blog Service hoort een gratis MAGIX Online Album om alle multimediale inhouden voor uw bijdragen bij de hand te hebben.

Lees voor meer informatie ook de FAQ's (vaak gestelde vragen) op internet.

## **MAGIX Premium Club**

De exclusieve club voor alle MAGIX-klanten met een geregistreerd product. Het lidmaatschap is gratis. Meer informatie vindt u op www.magix.nl

**Let op:** u kunt uw MAGIX-product op www.magix.nl met behulp van het serienummer registeren. U vindt het serienummer van uw product op de hoes van uw installatiedisk of aan de binnenkant van uw DVD-box.

## Inleiding

## Wat is dat MAGIX Online Album?

Met uw persoonlijke Online Album kunt u uw foto's en videofilms op indrukwekkende wijze op internet op uw **albumwebsite** presenteren. Beleef uw digitale foto's, video's en favoriete muziek levendiger dan ooit. U kunt uw albumwebsite met meer dan 180 prachtige albumontwerpsjablonen voor iedere gelegenheid individueel vormgeven. Vroeger waren er diashows - vandaag maakt u indruk met uw eigen albumwebsite.

### **MAGIX Online Medien Manager**

En het perfecte beheergereedschap voor uw foto's en video's is de MAGIX Online Medien Manager! Organiseer met dit prestatiegerichte onlineprogramma eenvoudiger dan ooit uw persoonlijke fotoverzameling, filmbestanden en muziekbibliotheek. Alles direct online - vanaf overal ter wereld. Naast de nieuwe, tot het essentiële gereduceerde programma-interface, hebben wij ook het gebruik nog verder vereenvoudigd. Hierbij hebben we ons geheel op de wensen van onze klanten gericht en het resultaat zal zeker ook u overtuigen!

## Wat is nieuw?

### Nieuwe albumontwerpsjablonen

Het designarchief is met nog meer prachtige albumontwerpsjablonen voor iedere gelegenheid uitgebreid. Hier komt ieder aan zijn trekken.

### Nieuw, verbeterde interface

Organiseer met de prestatiegerichte Online Media Manager 3 eenvoudiger dan ooit uw persoonlijke fotoverzameling, filmbestanden en muziekbibliotheek. Naast de nieuwe, tot het essentiële gereduceerde interface, hebben wij ook het gebruik nog verder vereenvoudigd.

#### Verbeterde upload

Nu nog eenvoudiger bestanden van uw vaste schijf downloaden (op pagina 16)! U kunt uw media over de internetbrowser uit de Online

Media Manager of uit alle MAGIX programma's direct op uw albumwebsite laden. Snel en veilig!

### Nieuwe wachtwoordbeveiliging

Eenvoudig & veilig! Bescherm uw albums tegen ongewenste toegang. Creëer een albumwachtwoord en nodig uw vrienden per e-mail uit. Alleen bij MAGIX: ook te gebruiken voor bekenden zonder emailadres (op pagina 34).

## **Prestaties**

### Flash- en HTML-technologie

Afhankelijk van wat uw voorkeur is, kunt u uw albumwebsite in hoogwaardig Flash-design (op pagina 35) of in eenvoudig HTMLdesign (op pagina 37) online plaatsen. Of het nu gaat om een vakantie, bruiloft, feest of een neutraal thema - hier is voor ieder wat wils!

### Webadres

Met uw Online Album heeft u een eigen webadres waaronder uw Online Album op het internet bereikbaar is. U kunt het webadres in het Control Center individueel inrichten (op pagina 20). Standaard wordt hier http://uw-naam.magix.net. aangemaakt. Dit webadres dient als uw adres op het internet. Deel dit adres met uw vrienden zodat zij op ieder moment op de hoogte zijn.

### Webgeheugen

Veel opslagruimte voor uw foto's, video's en favoriete muziek. U kunt tot 10.000 MB aan gegevens op het webgeheugen opslaan - veilig en eenvoudig. Dankzij het onlinegeheugen heeft u altijd toegang tot uw media - wereldwijd en te allen tijde. U kunt het onlinegeheugen daarom ook als back-up voor uw media gebruiken, dat is een veilige methode.

### Persoonlijke achtergrondmuziek

Achtergrondmuziek van A tot Z. Beleef uw albums perfect vertoond met emotionele achtergrondmuziek. Van volksmuziek tot techno muziek direct uit de geluidsstudio van MAGIX. Of upload uw favoriete songs en voer deze als achtergrondmuziek (op pagina 40) in.

### **MAGIX Online Print Service**

Sta de gasten van uw albumwebsite toe foto-afdrukken en mooie fotogeschenken van uw foto's te bestellen. Natuurlijk individueel per album in te stellen! Online bestellen (op pagina 42) en direct aan huis laten leveren.

### **Ondersteunde formaten**

Foto: \*.jpg, \*.jpeg

Audio: \*.mp3

### Video:

- \*.asf
- \*.mpeg
- \*.wmv
- \*.avi
- \*.mov
- \*.qt
- \*.3gp
- \*.mpeg4

## Tutorial

### Start: na de registratie bij de MAGIX Online Wereld

Wanneer u zich bij de MAGIX Online Wereld hebt aangemeld en u inlogt, ziet u in uw Control Center het volgende:

|                                                       |                                  | Logou          |
|-------------------------------------------------------|----------------------------------|----------------|
| Control Center                                        |                                  | Control Center |
| Overzicht                                             |                                  | Overzicht      |
| tallo Ludgar Ludgarsoon, de volgende Online Wereld di | ensten staan tot uw beschikking: | Instellingen   |
| Online Album free 😭 🏫 🊖                               | Website Maker                    | Hulp & support |
| Mijn album                                            | Websiteprojecten                 | Contact        |
| 2 Onderdelen uploaden                                 | Website Maker starten            | Online Album   |
| Albums & onderdelen beheren                           | WWWW Domeinservice               | Website Maker  |
| 222 Vrienden voor het album uitnodigen                | E-mail                           |                |
| Designsjablonen wijzigen                              | Google Adsense                   |                |
| Nu upgraden                                           |                                  |                |
| 🐢 Prijslijst tonen                                    |                                  |                |

Automatisch ontvangt u het Online Album gratis en kunt u inhouden uploaden, om deze op uw albumwebsite te presenteren. Mocht u 5.000 of 10.000 MB geheugen hebben, dan kunt u uw album naar het classic- of premium-album uitbreiden. Klik op "Nu upgraden", om het detailoverzicht van de upgrade-aanbiedingen te openen.

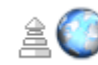

Onderdelen uploaden

Om uiteindelijk uw Online Album tot leven te wekken, klikt u op "Inhouden uploaden", om MAGIX Online Medien Manager te openen en foto's, films en muziek te uploaden (op pagina 16).

Mocht u met de MAGIX Website Maker ook een eigen homepage willen maken, dan kunt u deze service activeren en zonder HTMLkennis een leuke homepage maken en online presenteren. Klik op "activeren", om de gratis "Website Maker free" te activeren.

In het menu rechts onder "Instellingen" (op pagina 20), "Hulp & support" (op pagina 21) en "contact" (op pagina 21) kunt u uw

persoonlijke bestanden beheren, info verzamelen en bij problemen contact met ons opnemen.

## Programma-interface van MAGIX Online Medien Manager

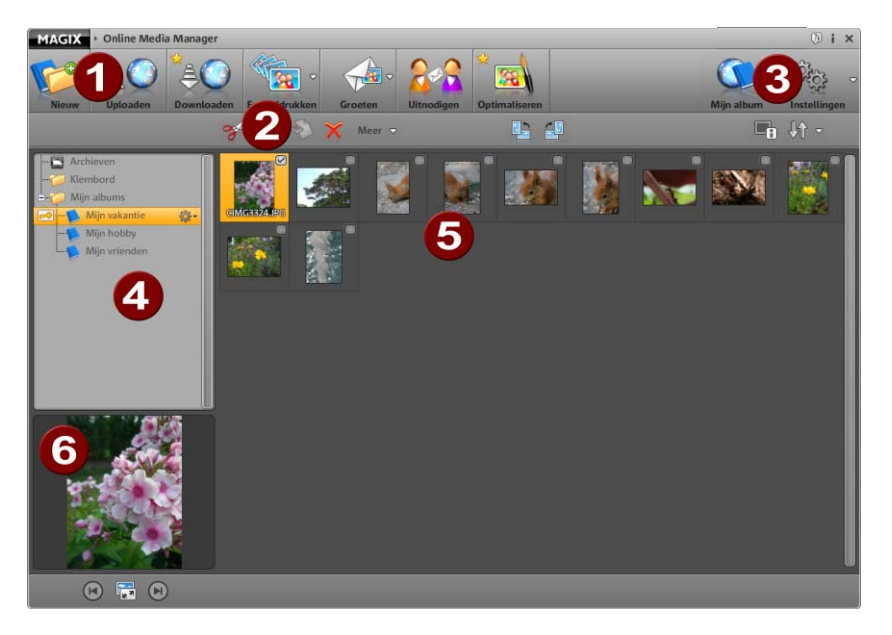

- **Knoppenbalk:** (op pagina 25) hier heeft u een snelle toegang tot de belangrijkste functies van MAGIX Online Medien Manager.
- **Gereedschapsbalk:** (op pagina 30) functies voor het bewerken van geüploade inhouden.
- 3 Mijn album: roep uw albumwebsite via de internetbrowser op.

**Instellingen:** bepaal het albumontwerp (op pagina 35) en de algemene instellingen (op pagina 38) voor uw albumwebsite en beheer uw contacten (op pagina 38).

- Mapoverzicht: (op pagina 26) alle albums in de map "Mijn albums" en in nieuw aangelegde mappen worden op de albumwebsite gepubliceerd. De mappen "Tijdelijk" en "Archief" zijn daarentegen alleen voor beheer in MAGIX Online Medien Manager zichtbaar.
- **Weergave:** (op pagina 30) wanneer u op een map of een album klikt, worden hier de inhouden getoond.

6 **Preview:** gemarkeerde foto's in de weergave worden hier vergroot weergegeven. Van alle andere media en met een klik op een album wordt de media-informatie getoond. De previewmodus (op pagina 31) kan hier geopend worden.

### 3 stappen naar een eigen Online Album

Wanneer u de inhoud voor het Online Album bij u heeft, kunt u overal en op ieder moment in slechts 3 stappen een leuk Online Album maken.

#### Media uploaden

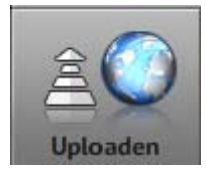

**1.** Heeft u MAGIX Online Medien Manager geopend, klik dan op "Uploaden", om inhouden naar uw Online Album te uploaden. De dialoog "Media uploaden" wordt geopend.

**Tip:** wanneer u uw media direct in een voorhanden album wilt laden, klik dan op het tandrad naast dit album en kies hier "Uploaden".

**2.** Kies de foto's, films en muziekbestanden uit die in een album op uw albumwebsite gepubliceerd moeten worden, door op "Bestanden uitkiezen" te klikken. In de dialoog die wordt geopend, kunt u door uw harde schijf en verwisselbare datadrager (bijv. USB-sticks) navigeren en de gewenste bestanden kiezen.

**Tip:** Om videoshows in HD in hoge resolutie op uw albumwebsite te kunnen bekijken, moet u de originele video's ook direct opslaan.

**3.** Maak onder "Bepaal de opslaglocatie" het album aan, waarin de inhoud moet worden getoond (bijv. zomervakantie 2009 of verjaardag 2009). De naam van dit album wordt op de albumwebsite getoond.

**Aanwijzing:** de naam van de map, de albums, zowel als de bestanden kunnen op ieder moment in MAGIX Online Medien Manager worden veranderd (op pagina 28). Ook zonder bestanden te uploaden kunnen nieuwe mappen en albums worden aangelegd (op pagina 27) en voorhanden inhouden kunnen achteraf nog verschoven worden. **4.** Leg het toegankelijkheidsbeheer (op pagina 32) vast om te bepalen of iedere gast, alleen een selecte groep of alleen u de foto's van dit album op de website mogen zien.

Let op: het toegankelijkheidsbeheer kan te allen tijde worden aangepast.

**5.** Klik op "Uploaden", om de inhouden naar uw Online Album te uploaden.

Vanaf nu zijn de inhouden op uw albumwebsite te zien en kunnen in MAGIX Online Medien Manager worden beheerd. Via "Vrienden uitnodigen" kunt u nu uw vrienden per e-mail voor uw albumwebsite uitnodigen.

**Let op:** mocht u bepaalde onderdelen niet meer op de albumwebsite presenteren, maar deze ook niet compleet uit uw MAGIX Online Medien Manager verwijderen, verschuif deze dan naar het archief.

### Albumontwerp selecteren

Vernieuw uw eigen albumwebsite altijd weer door het ontwerp te veranderen.

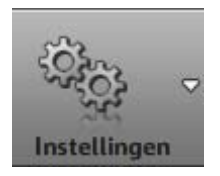

 Heeft u MAGIX Online Medien Manager geopend, klik dan op "Instellingen" en kies vervolgens "Albumontwerp".
 De dialoog "Webontwerp instellen" wordt geopend.

2. Kies uw designsjabloon.

U kunt tussen hoogwaardige (op pagina 35) (Flash) en eenvoudige designs (op pagina 37) (HTML) kiezen. Test eenvoudig wat u beter bevalt. U kunt het design zo vaak u wilt aanpassen.

3. Pas de begroetingstekst naar uw wensen aan.

**4.** Wanneer u wilt, uploadt u een eigen startbeeld, zo kunt u de gasten van uw website naar eigen smaak begroeten.

**5.** Klik op "Opslaan", om alle aanpassingen op te slaan. Vanaf nu verschijnt uw albumwebsite in de nieuwe vormgeving. 17

### Vrienden uitnodigen

Nodig uw vrienden ter kennisgeving voor uw albumwebsite uit.

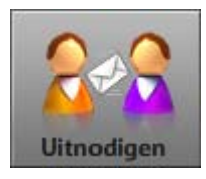

 Heeft u MAGIX Online Medien Manager geopend, klik dan op "Uitnodigen".
 De dialoog "vrienden uitnodigen" wordt geopend.

**2.** Klik op "Contact toevoegen", om het e-mailadres, het wachtwoord en de naam van uw eerste contact in te voeren. Met een klik op "Opslaan" wordt dit contact in het Online Album aangelegd en kan bijv. ook bij toegankelijkheidsbeheer worden aangegeven.

**Let op:** het wachtwoord is alleen dan noodzakelijk wanneer u een album voor de openbaarheid wilt verbergen (op pagina 32) en alleen geselecteerde gasten per login toegang mogen hebben.

**3.** herhaal de voortgang zo vaak totdat alle contacten die u wilt uitnodigen heeft ingevoerd.

**4.** Markeer alle contacten die een uitnodiging moeten krijgen, door een haakje voor de naam te zetten (of klik op "Alle").

**5.** Voeg een persoonlijk bericht aan de uitnodiging toe die naar alle contacten wordt gestuurd.

**6.** Klik op "Uitnodigen", om de uitnodigingse-mail naar uw contacten te sturen.

Uw contacten ontvangen nu een e-mail met het persoonlijke bericht en de link naar uw albumwebsite.

## **Functies in het Control Center**

Wanneer u zich kosteloos bij MAGIX Online Wereld heeft aangemeld, kunt u zich in uw Control Center inloggen. Hier heeft u het volledige overzicht over alle Online Wereld services van MAGIX waarvan u gebruik kunt maken.

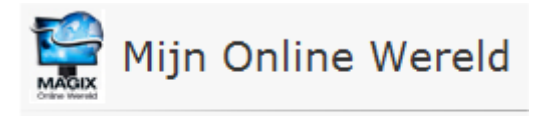

## Control Center

## **Control Center - overzicht**

Wanneer u in MAGIX Online Wereld inlogt, komt u bij het gedeelte "Mijn Online Wereld" > "Overzicht".

|           | Control Center  | In een oogopslag zien welk Online<br>Album u gebruikt (free, classic of                                                  |
|-----------|-----------------|----------------------------------------------------------------------------------------------------|
| $\langle$ | Overzicht       | premium), wanneer het geactiveerd is.                                                                                    |
|           | Instellingen    | Hetzelfde geldt voor de Website<br>Maker, die er in free-, easy- en                                                      |
|           | Hulp & support  | deluxe-versie is.                                                                                                    |
|           | Contact         | <ul> <li>Alle functies die met deze services<br/>samenhangen, kunnen met een</li> <li>klik worden opgeroepen.</li> </ul> |
|           | Online Album    |                                                                                                    |
|           | • Website Maker |                                                                                                    |

Op de startpagina in het Control Center is eveneens de geheugenweergave te zien. Deze toont u niet alleen het maximale geheugen voor uw Online Services, maar ook hoeveel daarvan al in gebruik is.

Hebt u beide diensten geactiveerd - Online Album en Website Maker - dan ziet u onder "Mijn pagina's" 2 linken: een voert naar uw albumwebsite, de ander naar uw website die u met de Website Maker heeft gemaakt.

Onder "Nieuwtjes & aankondigingen" wordt u door MAGIX altijd op de hoogte gehouden wat betreft thema's rondom MAGIX Online Wereld.

#### Instellingen

Hier kunt u uw persoonlijke bestanden, die u bij aanmelding bij de MAGIX Online Wereld moest aangeven, aanpassen:

- Naam & adres: Is uw adres of telefoonnummer veranderd, dan kunt u hier de veranderingen invoeren.
- E-mail & wachtwoord: uw e-mailadres dient als loginname voor u en als contactgevens voor ons. Daarom moet u altijd een actueel emailadres invoeren. Mocht u uit veiligheidsredenen een nieuw wachtwoord willen geven, kunt u dat eveneens op deze plek doen.
- **Subdomein:** de naam van uw albumwebsite wordt standaard uit uw naam en achternaam gecreëerd. Om uw subdomein te veranderen, voert u hier de nieuwe naam in. Wanneer deze nog niet vergeven is, is uw albumwebsite na het opslaan onder de nieuwe naam te vinden.
- **Betaalgegevens:** Houd uw betaalgegevens altijd actueel om kosten vanwege bijvoorbeeld terugboekingen etc. te vermijden.

Onder **"Diensten activeren / deactiveren"** kunt u uw Online Services activeren, zodat de betreffende website op internet op te roepen is, of deactiveren zodat de website niet kan worden opgeroepen.

Let op: Deze functie geldt alleen voor kosteloze diensten en niet voor abonnementen.

**Toegang:** Heeft u geen abonnementen tegen betalingen lopen en wilt u geen gebruik meer maken van de MAGIX Online Wereld, dan kunt u uw toegang hier verwijderen. U kunt uw Online Wereld toegang niet verwijderen, zolang u een actief abonnement tegen betaling hebt.

**Let op:** Let a.u.b. op de in onze algemene voorwaarden bepaalde opzeggingstermijn van acht weken voor de afloop van het reguliere abonnement. Opgezegde abonnementen lopen, ondanks de

20

opzegging, tot het einde van het abonnement verder. Daarna volgt een automatische omschakeling op de bijbehorende kosteloze versie.

### Hulp & support

Vaak gestelde vragen (FAQ) kunnen hier inclusief de antwoorden nagelezen worden. Eveneens vindt u:

- Stap voor stap handleidingen voor uw domeinverhuizing,
- Handboeken voor MAGIX Online Services,
- een lijst met systeemeisen om de services goed te kunnen gebruiken,
- een verklarende woordenlijst met begrippen rond om het internet en
- een aanbiedings- & prijslijst voor kostenplichtige servicepakketten.

### Contact

Hebt u contractuele of technische vragen, dan kun u dit onlineformulier gebruiken om met de MAGIX klantenservice of de technische support in contact te komen.

- 1. Kies een onderwerp en voer uw vraag in het tekstveld in.
- 2. Voordat u dit formulier kunt sturen, moet u een veiligheidsvraag invoeren (een rij tekens uit een grafiek herkennen en deze invoeren). Let hierbij op hoofdletters en kleine letters.

### **Online Album**

Ga in het Control Center naar "Online Album", en u komt in het gedeelte "Mijn album".

|       | Online Album                    |
|-------|---------------------------------|
| ), I- | Mijn Album                      |
|       | Inhoud uploaden                 |
|       | Albums & inhoud beheren         |
|       | Vrienden op uw album uitnodigen |
|       | Nu upgraden                     |

U ziet welk online album pakket u gebruikt en kunt uw albumwebsite met een klik op de link of het project voor weergave in de internetbrowser tonen.

In het menu staan de volgende functies ter beschikking:

- albumwebsite openen: opent uw albumwebsite voor weergave.
- **Ontwerpsjablonen wisselen:** opent MAGIX Online Medien Manager en automatisch ook de dialoog waarin u het albumontwerp kunt aanpassen (op pagina 35).
- Inhoud uploaden: opent MAGIX Online Medien Manager en de dialoog "Media uploaden" (op pagina 16).
- Album & inhoud beheren: opent MAGIX Online Medien Manager in het Hoofdpaneel (op pagina 15), zodat u inhouden in de mappen kunt verschuiven, verwijderen en toevoegen.
- Vrienden uitnodigen: opent MAGIX Online Medien Manager en de dialoog "Vrienden uitnodigen" (op pagina 18).

Wanneer u het internetadres wilt veranderen, klikt u naast de link op "Wijzigen" en u komt in het Control Center in het gedeelte "Instellingen" (op pagina 20) > internetadres

### Website Maker

Ga in het Control Center naar "Website Maker", en u komt in het gedeelte "Websiteprojecten".

|   | • Website Maker   |
|---|-------------------|
| < | Website-projecten |
|   | Domeinservice     |
|   | E-mail            |
|   | Google AdSense    |

U ziet welk Website Maker pakket u gebruikt en ontvangt een overzicht van de uitgebreidere pakketten.

Zo worden ook alle aangemaakte websiteprojecten weergegeven waarvan u via het menu de volgende functies kunt oproepen:

- **Bewerken:** opent het bijbehorende project in de Website Maker voor de bewerking.
- **Openen:** hebt u dit websiteproject gepubliceerd, dan kunt u via deze functie uw website in de internetbrowser ter weergave oproepen.
- **Publiceren:** is dit websiteproject niet gepubliceerd, dan kunt u via deze functie het huidige websiteproject met dit project uitwisselen.
- Verwijderen: verwijdert dit project.

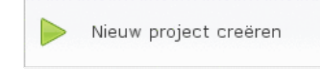

Met een klik op "Nieuw project aanleggen" kunt u een nieuw project maken dat kan worden gepubliceerd.

#### Domeinservice

Klik hier om uw actuele domein te tonen. Met een klik op het betreffende internetadres, wordt deze website in de internetbrowser ter weergave opgeroepen. Of meldt via "Domein aanmelden" een nieuw domein aan.

### E-mail

Heeft u zich geabonneerd op het Website Maker deluxe pakket, dan hebt u 5 e-mailpostvakken á 1 GB ter beschikking die u hier kunt oproepen.

### **Google Adsense**

Met Google's reclameprogramma AdSense kunt u reclameadvertenties op uw Website Maker webpagina's zetten. ledere klik betekent contant geld voor u. Voorwaarde is een account bij Google AdSense.

### Nu upgraden!

Hier kunt u zich op de Website Maker deluxe abonneren.

- 10.000 MB opslagcapaciteit
- meer dan 100 webdesigns
- meer dan 1000 designobjecten
- Effecten, mediaplayer, animaties en nog veel meer
- 1 Domein inclusief<sup>2</sup>
- 5 e-mail-postvakken (elk 1 GB)\*
- Multiproject-modus
- Google Adsense<sup>™</sup>
- Paginawachtwoordbeveiliging
- Programma updates
- Geen reclame
- Slechts 4,99 per maand

## Functies in MAGIX Online Medien Manager

## Knoppenbalk

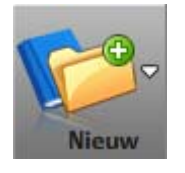

**Nieuwe map:** (op pagina 27) maak een map aan wanneer u uw albums op thema wilt sorteren. **Nieuw album:** sorteer uw inhouden in naar wens aangemaakte albums die u kunt hernoemen en verschuiven.

**Nieuw contact:** (op pagina 38) maak contacten aan om hen later snel op uw albumwebsite te kunnen uitnodigen, foto-e-mails en E-cards te versturen en bepaalde albums alleen aan bepaalde contactpersonen te tonen.

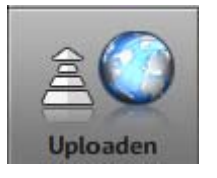

Upload nieuwe inhouden (op pagina 16) om deze op uw albumwebsite te presenteren. Wanneer u uw foto's op een draagbaar opslagmedium bij u heeft, kunt u overal ter wereld uw Online Album aanvullen.

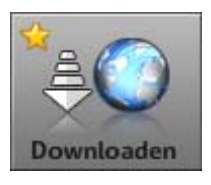

Download inhouden weer uit uw Online Album. Net als een back-up kunt u onderdelen weer van uw Online Album op uw harde schijf kopiëren om ze daar verder te bewerken.

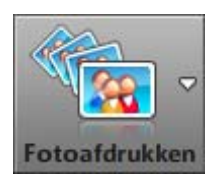

Informeer bij MAGIX Online Print Service over aanbiedingen & prijs voor printopdrachten en bestel in een paar klikken afdrukken van uw foto's (op pagina 42) direct aan huis.

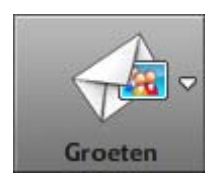

Foto-e-mail versturen: (op pagina 41) verstuur uw e-mails aan uw contactpersonen en voeg meteen de mooiste foto's als attachment toe.
E-card versturen: (op pagina 41) zoek uit de vele sjablonen het passende motief uit en integreer dat in uw eigen foto. De betreffende contactpersonen ontvangen dan een e-mail met een link naar deze E-card.

### **Functies in MAGIX Online Medien Manager**

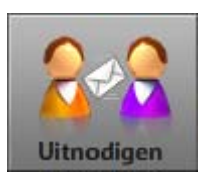

Kies contactpersonen uit die u per e-mail voor uw albumwebsite wilt uitnodigen (op pagina 18) om uw albumwebsite bekend te maken. U kunt ook nieuwe contactpersonen toevoegen en persoonlijke berichten bijvoegen.

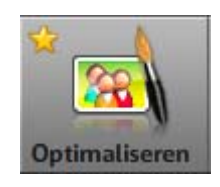

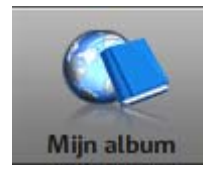

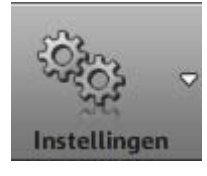

Optimaliseer uw afbeeldingen in MAGIX Online Medien Manager. Corrigeer kleur en belichting, snijd de afbeeldingen op maat, draai de beelden en nog veel meer. Wanneer u het originele beeld wilt bewaren, activeert u de functie "Als nieuwe afbeelding opslaan".

Met een klik roept u uw albumwebsite op het internet op. Zo zien uw gasten uw Online Album. Ga ook tijdens het instellen steeds naar uw albumwebsite om te testen of de weergaveduur klopt, alleen de gewenste albums zichtbaar zijn voor alle gasten enz.

**Albumdesign:** (op pagina 35) kies uit de vele sjablonen er een voor uw albumwebsite. Voor Flash-designs kunt u zelfs de soort overgang, weergaveduur en keywords voor zoekmachines invoeren, speciale hyperlinks inbouwen en nog veel meer.

**Album-instellingen:** (op pagina 38) leg de kwaliteitsweergave voor foto's op uw albumwebsite vast en bepaal of er foto-adrukken besteld, albums als speler geëxporteerd en onderdelen gedownload mogen worden.

**Contactbeheer:** (op pagina 38) hier beheert u de bestaande contacten. Pas e-mailadressen of wachtwoorden aan of maak nieuwe contacten aan.

## Overzicht van de mappen

Wanneer u MAGIX Online Medien Manager de eerste keer opent, vindt u in het mappenoverzicht de volgende mappen:

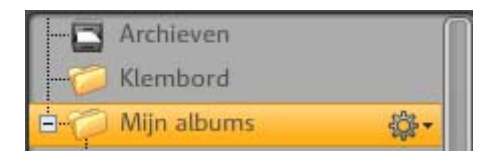

**Archief:** alle inhouden die u ooit naar uw Online Album geüpload heeft en die nog niet compleet verwijderd zijn, zijn hier terug te vinden en kunt u op ieder moment m.b.v. drag & drop aan een album toevoegen. Deze map wordt NIET op uw albumwebsite gepubliceerd.

**Archief:** hier kunt u onderdelen na het uploaden of na het verwijderen uit een album tijdelijk opslaan om deze later te sorteren. Deze map wordt NIET op uw albumwebsite gepubliceerd.

**Mijn albums:** Deze map wordt op uw albumwebsite gepubliceerd. Wanneer u nog geen verdere mappen heeft aangemaakt, worden alle nieuwe albums in deze mappen aangemaakt.

**Let op:** Alle albums en mapinhouden worden in de weergave daarnaast getoond. Afzonderlijke onderdelen kunnen hier worden verwijderd.

Met een klik opent zich het menu. U kunt een nieuw album aanmaken, de eigenschappen van deze map aanpassen of de map verwijderen. (De afzonderlijke albumonderdelen worden naar het archief verschoven.)

### Mappen & albums aanmaken

### Zo legt u nieuwe mappen aan:

**1.** Klik in MAGIX Online Medien Manager op de knop "Nieuw" en kies in het menu "Nieuwe map".

**2.** Voer een naam in (eventueel ook een beschrijving) en klik op "Maken".

De verschijnt in het mappenoverzicht links.

### Zo legt u nieuwe mappen aan:

**1.** Klik in MAGIX Online Medien Manager op de knop "Nieuw" en kies in het menu "Nieuw album".

**2.** Voer een naam in (eventueel ook een beschrijving, categorie en trefwoorden) en klik op "Maken".

Het album verschijnt in de actuele map, maar kan indien gewenst ook m.b.v. drag & drop op ieder moment naar een andere map verschoven worden.

### Mappen & albums beheren

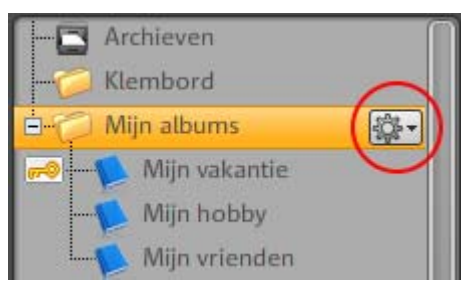

De map "Mijn albums" kan worden ombenoemd (in het beeld nu "Reizen"). Klik hiervoor op het tandwiel, kies "Eigenschappen" en voer een nieuwe naam in.

Wanneer u nieuwe mappen aanlegt, worden deze mappen ook op uw albumwebsite gepubliceerd, wanneer minstens een album aanwezig is.

Het sleutelsymbool voor een album geeft aan dat u dit album voor de Openbaarheid verborgen (op pagina 32) houdt en alleen uitgenodigde gasten of alleen u dit album na het inloggen op uw albumwebsite kunnen/ kunt zien.

- Mappen die op de albumwebsite gepubliceerd worden, kunnen per drag & drop samen met alle aanwezige albums worden verschoven.
- Afzonderlijke albums kunnen eveneens met drag & drop binnen de map, maar ook in andere mappen die gepubliceerd worden, worden verschoven.
- Wanneer u een map verwijdert die albums bevat, worden de mappen en alle albums verwijderd, maar de inhouden naar het archief verschoven. Deze kunnen aan andere albums worden toegevoegd.
- Wanneer u een afzonderlijk album verwijdert, worden de inhouden eveneens naar het archief verschoven en kunnen aan andere albums worden toegevoegd.
- Verwijder de inhouden uit de opslagruimte of het archief.

### Menu albums

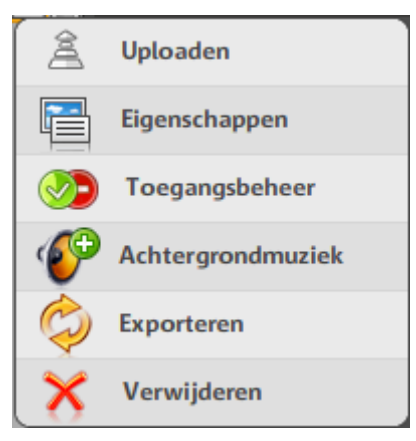

Uploaden: (op pagina 16) upload inhouden in het betreffende album.

**Eigenschappen:** (op pagina 28) pas naam, beschrijving en trefwoorden aan.

Deze info is belangrijk voor alle gebruikers van MAGIX Services die albums van andere gebruikers zoeken. Hoe uitgesprokener uw informatie hier is, des te beter kunnen de albums door andere geïnteresseerden worden gevonden. Wanneer u uw albums op www.magix-online.nl niet zichtbaar wilt maken, kunt u dit in het Control Center instellen.

**Vrijgave:** (op pagina 32) bepaal of iedere bezoeker, alleen bepaalde gasten of alleen u dit album op uw albumwebsite mag zien. Geef bovendien aan of gasten foto-afdrukken, mediaspeler of inhouden kunnen downloaden.

**Achtergrondmuziek:** (op pagina 40) voor elk album kan andere achtergrondmuziek worden gekozen.

**Exporteren:** u kunt albums exporteren om deze op andere websites in te bouwen en weer te geven.

Verwijderen: hier kunt u het betreffende album verwijderen.

### Weergave

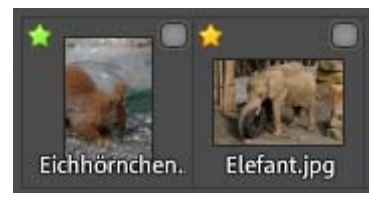

De details van de bestanden zijn toegevoegd: onder de namen van de afbeeldingen en het bestandsformaat. De sterretjes die linksboven zichtbaar zijn, geven de beeldkwaliteit aan.

Welke beeldkwaliteit voor de print als geëigend of niet geëigend aangetoond wordt, bepaalt u in de "Instellingen" > "Albuminstellingen" > "Kwaliteitsweergave voor foto's":

- **Groen:** de afbeelding is voor het ingestelde printformaat zeer goed geëigend.
- **Geel:** de afbeelding is voor het ingestelde printformaat bruikbaar, maar niet optimaal.
- **Rood:** de afbeelding is voor het ingestelde printformaat niet geëigend.

### Gereedschapsbalk

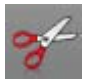

**Knip** een of meerdere gemarkeerde bestand(en) uit om deze uit het actuele album te verwijderen en aan een ander album toe te voegen.

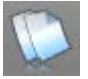

**Kopieer** een of meerdere gemarkeerde bestand(en) om deze aan een ander album eveneens toe te voegen.

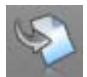

**Plakken:** heeft u bestanden door knippen of kopiëren op het klembord, klik dan hier om deze aan een nieuw album toe te voegen.

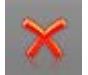

**Verwijder** een bestand uit een album en verschuif het naar het klembord of verwijder het bestand definitief.

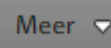

**Eigenschappen:** de naam van het bestand kan worden aangepast en er kan een beschrijving worden toegevoegd.

**Exporteren:** exporteer een bestand om dit op een andere website in te bouwen.

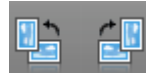

Draai een afbeelding 90° naar links of naar rechts.

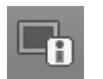

**Info:** met een klik worden de details van de bestanden verborgen of getoond.

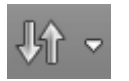

**Sorteer** de onderdelen van een album op bestandsnaam, uploaddatum of mediatype.

### **Preview-modus**

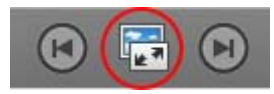

Met een klik op deze knop of een dubbele klik op een bestand, opent u de vergrootte preview-modus.

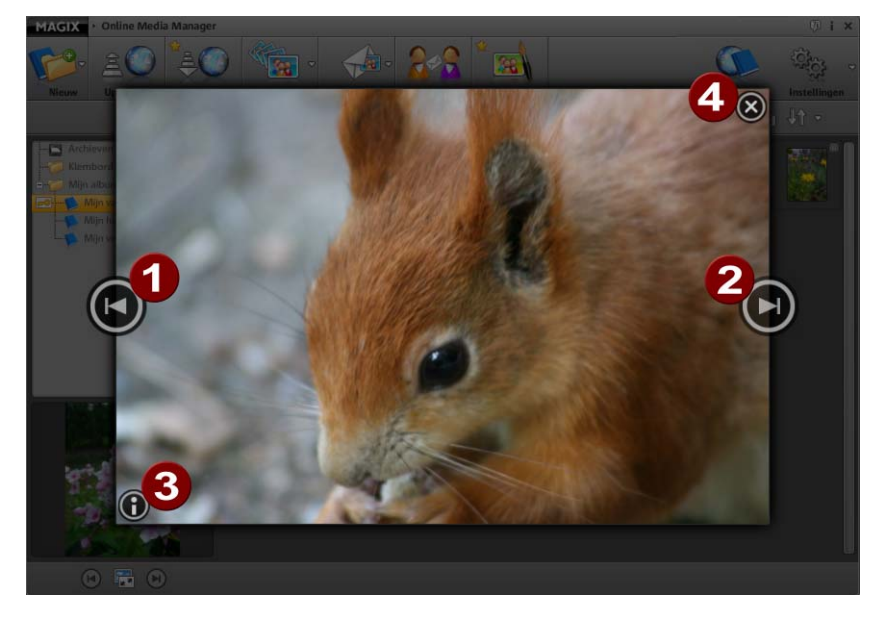

**0**0

Spring naar het vorige (1) of het volgende (2) bestand.

Verberg of toon de bestands-info.

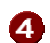

3

Sluit de preview-modus

## Toegankelijkheidsbeheer afzonderlijke albums

Maak bepaalde albums alleen voor uitgenodigde gasten aan en bepaal welke albums en inhouden geëxporteerd en als reproductie besteld mogen worden.

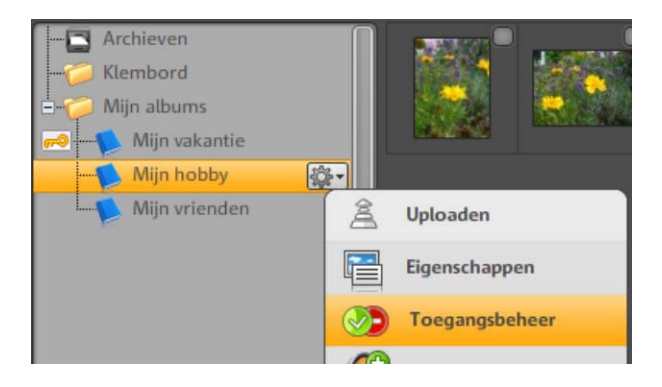

### Album voor openbaarheid verbergen

Leg nauwkeurig vast wie bepaalde albums op uw albumwebsite mag zien en verberg deze mappen voor alle andere gasten.

**1.** Klik in MAGIX Online Medien Manager in het mappenoverzicht op het tandwiel naast het betreffende album. Het menu wordt geopend.

**2.** Kies hier "Toegankelijkheidsbeheer". De dialoog "Toegankelijkheidsbeheer vastleggen" wordt geopend.

U kunt uit 3 varianten kiezen:

- **Elke bezoeker:** Dit album is altijd zichtbaar en kan door iedere gast worden bekeken. Het inloggen met wachtwoord is voor deze albums niet nodig.
- Alleen geselecteerde bezoekers: dit album is onzichtbaar en kan alleen door gasten bekeken worden die van u een wachtwoord ontvangen hebben. Daarmee kunnen zij zich op uw albumwebsite inloggen.
- Alleen u: dit album is onzichtbaar en kan alleen door u bekeken worden, wanneer u met uw eigen login op uw albumwebsite inlogt.

**3.** Wanneer u op "Alleen geselecteerde bezoekers" klikt, verschijnen alle contacten die u reeds heeft aangelegd (op pagina 38).

| • Wie mag dit album op uw Album-website zien? |                                                                                                    |                     |                          |                                 |
|-----------------------------------------------|----------------------------------------------------------------------------------------------------|---------------------|--------------------------|---------------------------------|
| • 🌭                                           | <ul> <li>Elke bezoeker</li> <li>(Het album is zichtbaar en kan door iedereen bekeken worden)</li> </ul>                                      |                     |                          |                                 |
| • 📎                                           | <ul> <li>Alleen geselecteerde bezoekers</li> <li>(Het album is slechts voor geselecteerde bezoekers met een wachtwoord zichtbaar)</li> </ul> |                     |                          | l zichtbaar)                    |
| • 🖨                                           | <ul> <li>Alleen ik</li> <li>(Het album is niet zichtbaar. Alleen ik kan het met mijn gebruiker-login zichtbaar maken)</li> </ul>             |                     |                          |                                 |
| Selecte                                       | eer hier, wie dit album op uw Album-we                                                                                                    | ebsite met een      | wachtwoord ma            | ıg zien                         |
| Mijn contacten                                |                                                                                                    |                     |                          |                                 |
| Ga<br>Ga<br>So<br>So                          | asten zonder e-mailadres<br>omebody1@gmx.net<br>omebody2@google.com                                                                          | Toegang<br>toestaan | Per e-mail<br>informeren | Opties<br>weergeven<br>않~<br>않~ |
| (⊕ c<br>≥ ₽                                   | ontact toevoegen<br>ersoonlijk bericht toevoegen                                                                                             |                     |                          |                                 |

**4.** Plaats bij de contacten een haakje onder "Toegang toestaan", die zich met een wachtwoord op uw Album Website mogen inloggen. Deze gasten kunnen dan daarmee dit album bekijken.

**Tip:** mocht u een contact nog eens er aan willen herinneren welk wachtwoord als login voor hem gold, dan plaats u een haakje bij "Per e-mail informeren".

| ₹ <u>`</u> \$}• <del>•</del>                            | In de opties kunt u steeds de contactgegevens plus              |  |  |
|---------------------------------------------------------|-----------------------------------------------------------------|--|--|
| wachtwoord voor de website-login bekijken en aanpassen. |                                                                 |  |  |
|                                                         | Activeer in dit geval sowieso "Per e-mail informeren", zodat uw |  |  |
|                                                         | contact direct het nieuwe wachtwoord ontvangt.                  |  |  |

**5.** Met een klik op "Opslaan" worden de aanpassingen opgeslagen en het album is per direct niet meer openbaar. De gewenste gasten kunnen zich inloggen en zien ook het verborgen album.

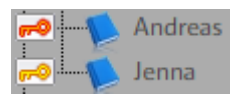

Wanneer een album niet openbaar is, kunt u dit zien aan het sleutelsymbool voor de naam van een album.

- **Rood:** alleen u kunt het album na het inloggen bekijken.
- **Geel:** het album kan door uitgenodigde gasten na de login bekeken worden.

### Acties toestaan en verbieden

In de dialoog "Toegankelijkheidsbeheer bepalen" vindt u ook de instellingen voor **"Wat mogen bezoekers van dit album"**, wanneer u een Flash-design voor uw albumwebsite geselecteerd heeft:

Wat mogen bezoekers van dit album?
 Fotoafdrukken bestellen
 Album als speler exporteren
 Albuminhoud downloaden

- Foto-afdrukken bestellen: alleen wanneer u hier een haakje plaatst, mogen de gasten van dit album afdrukken van uw foto's bestellen.
- Album als speler exporteren: plaats hier een haakje zodat de gasten van dit album het totale album kunnen exporteren en op een andere internetpagina kunnen inbouwen en afspelen.
- Albuminhouden downloaden: wanneer u de gasten van dit album wilt toestaan inhouden te downloaden, dan plaatst u hier een haakje.

U en uw gasten vinden deze functies op uw albumwebsite in de functieconsole (op pagina 46) onder "Acties" en "Foto-afdrukken".

### Login voor gasten zonder e-mailadres

Wanneer u voor bepaalde gasten albums wilt activeren die voor de openbaarheid verborgen zijn, maar deze contacten hebben geen emailadres die u voor de login nodig heeft, dan gaat u als volgt te werk:

**1.** Klik in MAGIX Online Medien Manager in het mappenoverzicht op het tandwiel naast het betreffende album. Het menu wordt geopend.

**2.** Kies hier "Toegankelijkheidsbeheer". De dialoog "Toegankelijkheidsbeheer vastleggen" wordt geopend.

**3.** Wanneer u op "Alleen geselecteerde bezoekers" klikt, verschijnen alle contacten die u reeds heeft aangelegd (op pagina 38) en de bijdrage "Gasten zonder e-mailadres".

**4.** Plaats naast de bijdrage "Gasten zonder e-mailadres" een haakje en leg met een klik op het tandwiel in de opties het wachtwoord vast.

**5.** Met een klik op "Opslaan" worden de aanpassingen opgeslagen en het album is per direct niet meer openbaar. Gasten zonder emailadres kunnen nu als gast met het wachtwoord, dat u hen mededeelt, inloggen.

### Design van de albumwebsite aanpassen

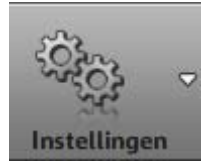

Albumontwerp

Klik op "Instellingen" en kies "Albumdesign", om voor alle albums dezelfde acties en vrijgave in te stellen.

De bijbehorende dialoog wordt dan geopend.

U kunt uit eenvoudige HTML-designs en hoogwaardige Flash-designs uw gewenste design kiezen. Standaard worden eerst de hoogwaardige designs getoond.

Liever een eenvoudig ontwerp?

Mocht u naar het HTML-design overschakelen, klik dan op deze knop.

### Hoogwaardige designs

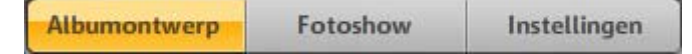

**1.** Kies uit de sjablonen een design uit.

Rechts in de preview ziet u vergrootte weergave.

**2.** Voer een begroetingstekst in. Standaard ingesteld is: Hartelijk welkom!

**3.** Kies een startbeeld uit, wanneer u uw gasten met een beeld wilt begroeten.

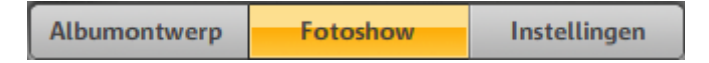

- U kunt instellen welke overgangen tijdens de albumshow gebruikt worden.
- Met de schuifregelaar voert u de weergaveduur van de afzonderlijke beelden in.
- Verwijder het haakje bij de "Diashow herhalen", wanneer de albumshow na de start maar een keer moet doorlopen.
- Wilt u uw gasten toestaan dat zij deze instellingen op uw albumwebsite zelf kunnen veranderen, plaats dan een haakje bij "Gasten mogen diashow zelf instellen". Nu kan een gast onder de optie "Opties" zelf bepalen hoe de Albumshow eruit moet zien.

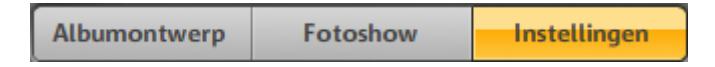

**4.** Rechtsboven op uw albumwebsite verschijnen titel en beschrijving. Deze kunt u hier veranderen. Vast ingesteld is: "Mijn albumwebsite" en "Veel plezier". Per thema en smaak kunt u deze tekst aanpassen.

**5.** Voer onder "Keywords" trefwoorden voor zoekmachines in zodat uw albumwebsite beter gevonden wordt.

**6.** Wilt u dat titel en commentaar van uw albuminhoud getoond worden, plaats dan een haakje onder "Media-informatie".

**7.** Bepaal onder "Hyperlinks" welke verlinkingen op uw albumwebsite getoond moeten worden.

- Heeft u ook een MAGIX Website dan kunt u deze link tonen.
- U kunt een impressum toevoegen.

- Verlink de e-mailfunctie onder "Contact", zodat uw gast zonder veel moeite een e-mail aan u kan schrijven.
- Zorg ervoor dat uw gasten die gebruik maken van social bookmarking ook uw website snel aan hun favorieten kunnen toevoegen. Deze gasten maken zo reclame voor uw album.

**8.** Wanneer u alle instellingen en teksten naar wens heeft aangepast, klikt u op "Opslaan". Alle veranderingen zijn direct op uw albumwebsite doorgevoerd.

### **Eenvoudige designs**

Hebt u voor een eenvoudig HTML-design gekozen, ga dan als volgt te werk:

**1.** Kies links een categorie om uit de vele sjablonen een eerste selectie te maken.

Rechts daarnaast worden alle sjablonen getoond die bij deze categorie horen.

**2.** Kies uit deze sjablonen uw gewenste design uit. Rechts ernaast in de preview ziet u een vergrootte weergave.

3. Pas de titel en de begroetingstekst van uw albumwebsite aan.

**4.** Bepaal of de e-mailfunctie onder "Contact" en een impressumlink moeten worden getoond.

**5.** Kies een startbeeld uit, wanneer u uw gasten met een beeld wilt begroeten.

**6.** Bepaal in welke modus de albums standaard getoond moeten worden.

- **Afspeelmodus:** Wanneer een gast op een album klikt, start de albumshow en toont na elkaar alle albumonderdelen. Vanaf deze modus kunt u ook naar de volledig scherm-modus wisselen.
- **Beeldoverzicht:** Alle inhouden van een album worden in een overzicht getoond. Met een klik op een beeld kunt u naar de afspeelmodus wisselen waarin de inhouden groot worden getoond.

**7.** Wanneer u alle instellingen en teksten naar wens heeft aangepast, klikt u op "Opslaan". Alle veranderingen zijn direct naar uw albumwebsite doorgevoerd.

## Albuminstellingen voor alle albums

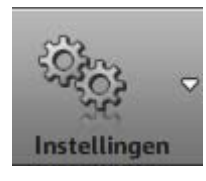

Album-instellingen

Klik op "Instellingen" en kies "Albuminstellingen", om voor alle albums dezelfde acties en vrijgave in te stellen.

De bijbehorende dialoog wordt dan geopend.

Let op: wanneer u reeds albums met speciale instellingen heeft aangemaakt, blijven deze instellingen behouden.

- Foto-afdrukken voor bezoekers: wanneer u wilt dat iedere bezoeker van de foto's van elke album dat hij kan zien ook afdrukken kan bestellen, klik dan op "Alles vrijgeven".
- **Spelerexport voor bezoekers:** klik op "Alles vrijgeven", wanneer iedere bezoeker uw albums en inhouden als speler mag exporteren om het op andere websites in te bouwen.
- **Download-vrijgave voor bezoekers:** wanneer alle bezoekers de inhouden van de albums die zij kunnen zien, ook mogen downloaden om deze verder te bewerken, klik dan op "Alles vrijgeven".
- **Kwaliteitsweergave voor foto's:** bepaal welke afbeeldingen in MAGIX Online Medien Manager als te printen (groene ster) getoond worden en welke niet (rode ster).

## Contactenbeheer

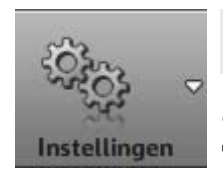

Contactenbeheer

**1.** Klik op "Instellingen" en selecteer "Contactbeheer" om nieuwe contacten aan te maken, bestaande te veranderen of te verwijderen. De bijbehorende dialoog wordt dan geopend.

**Let op:** wijzig hier de wachtwoorden, breng dan uw contacten op de hoogte, zodat zij zich op uw albumwebsite kunnen blijven inloggen.

2. Klik op "Contact toevoegen", om een nieuw contact aan te maken.

- **E-mailadres:** voer een geldig e-mailadres van de contactpersoon in. Naar dit adres worden alle berichten voor deze persoon gestuurd: bv. de uitnodiging op uw albumwebsite.
- **Wachtwoord:** voer het wachtwoord in zodat deze contactpersoon zich op uw albumwebsite kan inloggen, om ook de "verborgen albums" te kunnen bekijken.
- **Voornaam:** voer hier de voornaam of de bijnaam van de contactpersoon in, zodat u uw contactpersonen in de lijst kunt onderscheiden.
- Achternaam: wanneer u wilt, kunt u ook de achternaam van een contactpersoon toevoegen.

**3.** Een klik op "Opslaan" creëert het nieuwe contact. Deze verschijnt vanaf nu altijd in de contactlijst.

### Menu

**Aanpassen:** opent de dialoog met de details van het contact zodat u wijzigingen kunt aanbrengen.

**Uitnodigen:** nodig contacten op uw albumwebsite uit. Plaats in de dialoog "Vrienden uitnodigen" een haakje voor die contacten die moeten worden uitgenodigd en klik op "Uitnodigen".

**Verwijderen:** verwijder een contact uit uw lijst. Deze contactpersoon kan zich niet meer op uw albumwebsite inloggen en verborgen albums bekijken.

### Achtergrondmuziek invoegen

U kunt voor ieder album aparte achtergrondmuziek vastleggen. Dat doet u als volgt:

**1.** Klik in MAGIX Online Medien Manager in het mappenoverzicht op het tandwiel naast het betreffende album. Het menu wordt geopend.

**2.** Kies hier "Achtergrondmuziek". De dialoog "Achtergrondmuziek" wordt geopend.

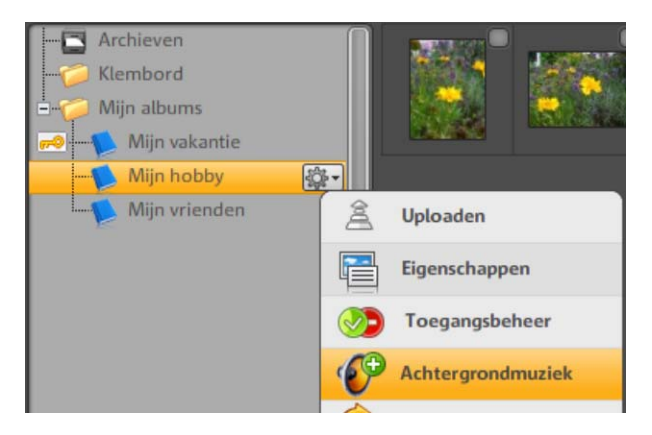

3. Kies hier een song als achtergrondmuziek uit:

• Kies deze uit de MAGIX muziekbibliotheek, uit uw archief of uit een album:

Wanneer u op een van deze mappen klikt, verschijnen rechts daarnaast alle songs die de map bevat. Voor het afspelen klikt u op de pijlknop daarnaast.

### Of:

• Laad een nieuwe song met een klik op "Nieuwe muziek uploaden" naar uw archief en kies deze als achtergrondmuziek.

**4.** Wanneer u een song heeft gekozen, klikt u op "OK" om deze als achtergrondmuziek op te slaan.

**Let op:** u kunt op ieder moment een andere song als achtergrondmuziek instellen. Via "Achtergrondmuziek verwijderen" wordt geen song meer afgespeeld.

## E-card en foto-e-mail

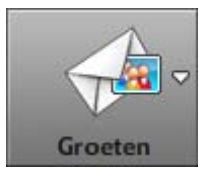

Met MAGIX Online Medien Manager kunt u vrienden en bekenden al met een paar keer klikken verrassen met foto-e-mails en E-cards.

- Foto-e-mail: uw contacten krijgen van u een e-mail met de geselecteerde afbeelding als attachment.
- **E-card:** uw geselecteerde afbeelding wordt in een design geïntegreerd en is via een internetadres oproepbaar. Uw contacten krijgen dit adres automatisch per e-mail.

### Foto-e-mail versturen

**1.** Markeer in MAGIX Online Medien Manager de foto die u wilt versturen.

**2.** Klik op de knop "Groeten" en kies "Foto-e-mail versturen". De dialoog wordt geopend en u ziet de afbeelding voor het attachment in de preview.

**3.** Links worden alle aangelegde contacten getoond. Selecteer hier de contacten die deze foto per e-mail moeten ontvangen. Via "Contact toevoegen" kunt u uw contacten uitbreiden.

**4.** Schrijf indien gewenst een tekst die in de e-mail verschijnt. Klik hiervoor op "Persoonlijk bericht toevoegen".

**5.** Wanneer u op "Verzenden" klikt, worden de e-mails inclusief de afbeelding naar de gewenste contacten gestuurd.

#### E-card maken

**1.** Markeer in MAGIX Online Medien Manager de foto waarvan u een E-card wilt maken.

**2.** Klik op de knop "Groeten" en kies "E-card versturen". De dialoog wordt geopend u ziet de afbeelding in een design in de preview.

**3.** Links kunt u uit de vele categorieën voor het E-carddesign een selectie maken. Rechts daarnaast worden alle designs getoond die bij deze categorie horen.

**4.** Selecteer het gewenste design.

**5.** Pas indien gewenst uw afbeelding in het design aan. Onder de preview vindt u hiervoor verschillende knoppen:

- Naar links en naar rechts draaien zowel als in de afbeelding in- en uitzoomen.
- Klik op de knop met de rode cirkel om alle aanpassingen weer ongedaan te maken.
- 6. Klik op verder wanneer u de E-card-preview goed vindt.

**7.** Kies de contacten uit die een e-mail met het internetadres bij deze E-card moeten ontvangen.

Via "Contact toevoegen" kunt u uw contacten uitbreiden.

**8.** Schrijf indien gewenst een tekst die onder de E-card moet verschijnen. Klik hiervoor op "Persoonlijk bericht toevoegen".

**9.** Wanneer u op "Verzenden" klikt, worden de e-mails, inclusief het internetadres naar deze E-card, naar de gewenste contacten gestuurd.

## Foto-afdrukken bestellen

Of u nu uit MAGIX Online Medien Manager foto's bestelt of u of uw gasten via uw albumwebsite foto-afdrukken bestellen, de MAGIX Online Print Service wordt altijd geopend.

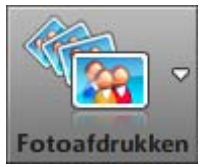

Wanneer u uit **MAGIX Online Medien Manager** foto-afdrukken besteld, markeert u alle gewenste afbeeldingen en klikt u op deze knop. Kies dan "Van gemarkeerde foto's". MAGIX Online Print Service opent zich.

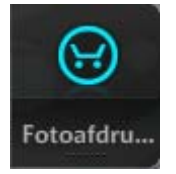

**Online:** Wanneer u het bestellen van foto's uit uw albums heeft geactiveerd kunnen u en uw gasten op deze knop klikken.

Kies of het actuele of het totale album afgedrukt moeten worden. De afbeeldingen worden in de lijst van de bestelling ingevoerd.

Met een klik op "naar de bestelling" opent zich MAGIX Online Print Service.

**1.** Voer nu onder "Desktop" in, of de foto's glanzend of mat moeten worden.

**2.** Onder "Automatische beeldoptimalisatie afdrukken en posters" kunt u deze functie activeren of deactiveren.

**Let op:** gebruik deze optimalisatie alleen wanneer u de foto's voorheen nog NIET bewerkt heeft.

**3.** Voer onder "Uw opdracht" het aantal van de afdrukken en het formaat voor alle afbeeldingen in en klik op "Verder".

4. Voer het rekeningsadres in en klik op "Verder".

5. Kies de betaalwijze en voer alle noodzakelijke gegevens in.

6. Klik op "Verder", om de bestelling te versturen.

## Functies op de albumwebsite

U kunt tussen eenvoudige HTML-pagina's en Flash-designs kiezen. Niet alleen het verschijningsbeeld wordt hierdoor veranderd, ook de functie-omvang verandert.

## Functies, die u en uw gasten op een Flash-pagina extra ter beschikking staan:

- Acties: Totale albumshows kunnen per HTML-code worden geëxporteerd en naar de doelpagina's (bv. myspace.com) als mooie slideshow worden ingebouwd.
- **Opties:** Voor de albumshow kan overgangssoort, weergaveduur van foto's, weergave van details en eindeloos herhaalde weergave worden ingesteld.
- Foto-afdrukken: afbeeldingen van uw albums kunnen via MAGIX Online Print Service als foto-afdruk aan huis besteld worden.
- Weergave voor Social Bookmarking Services: Hier vindt u de gast- en gebruikerslogin. Direct daaronder worden Social Bookmarking Services aangetoond, zodat uw gasten ook uw albumwebsite snel aan hun onlinebladwijzer kunnen toevoegen. Deze gasten maken zo reclame voor uw album.

### Interface Flash-design

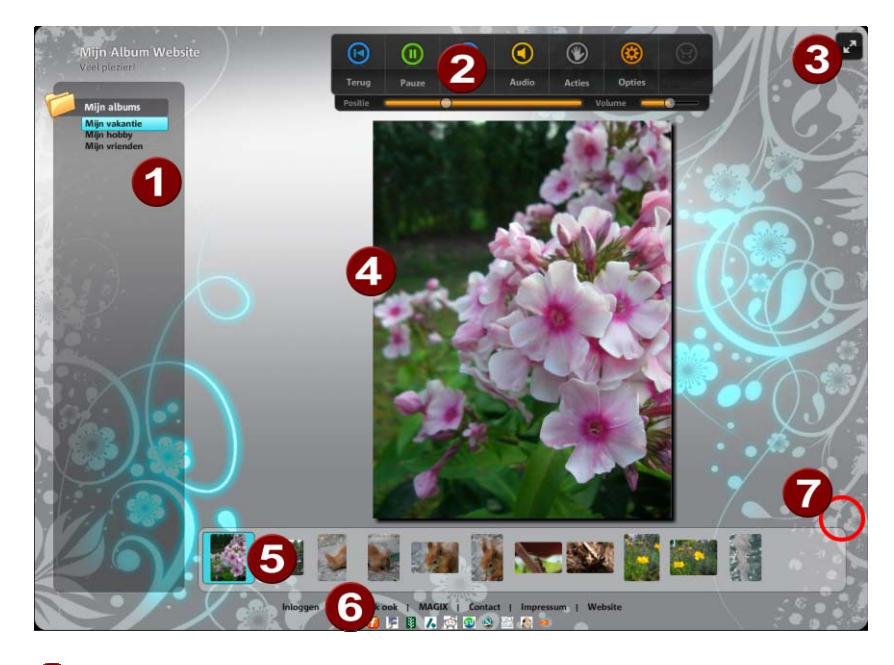

Albumlijst: alle albums die u heeft aangelegd en gepubliceerd, verschijnen hier. Albums die alleen voor geselecteerde gasten zijn vrijgegeven (op pagina 32), verschijnen alleen na de login en worden door een sterretje aan de albumnaam gekenmerkt.
 Transportcontrole met extra functies: naast afspeel en

audio-functies hebben u en uw gasten de mogelijkheid de albumshowinstellingen aan te passen, media te exporteren of te downloaden zowel als foto-afdrukken (op pagina 42) te bestellen, wanneer u deze functies vrijgegeven (op pagina 34) heeft.

**Volledig scherm-modus:** voor een presentatie of eenvoudig voor het genieten van de inhouden in volledige grootte. Dit is bijzonder geschikt voor foto's in hoge resolutie of video's in HD-kwaliteit. De albumlijst (links), transportcontrole (boven) en galerie (onder) worden verborgen, deze verschijnen echter wanneer u met de muis over de betreffende gedeeltes beweegt.

Denk er aan dat u minimaal breedband-aansluiting nodig heeft om een constant verloop te waarborgen.

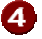

3

Weergavegedeelte: de inhouden van de albums worden hier na elkaar getoond.

- **Galerie:** alle inhouden van een album worden hier met een klein previewbeeld getoond.
- 6 Login & lijst van Social Bookmarking Services: hier vindt u de gast- en gebruikerslogin. Direct daaronder worden Social Bookmarking Services aangetoond, zodat uw gasten ook uw albumwebsite snel aan hun onlinebladwijzer kunnen toevoegen. Deze gasten maken zo reclame voor uw album.
- Galeriemodus activeren: mocht u de inhouden van een album in een blik willen overzien, gebruik dan de galeriemodus. Met een dubbele klik op een foto of op de afzonderlijke pijl komt u weer in de standaardmodus (afspeelmodus).

### Functieconsole

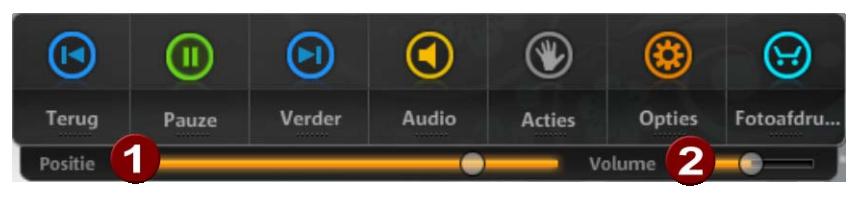

| Terug &   | Ga naar de vorige (terug) of volgende (vooruit) titel in                                                                                                    |
|-----------|----------------------------------------------------------------------------------------------------|
| vooruit   | het album.                                                                                                    |
| Pauze     | Wanneer een album wordt geopend, start de<br>albumshow automatisch. Mocht u deze willen<br>pauzeren, dan klikt u op "Pauze". Klikt u nogmaals,<br>dan loopt de albumshow weer verder.                                                                                           |
| Audio     | Wanneer zich in een album veel muziektitels<br>bevinden, worden deze in de audiospeler<br>aangetoond om de weergave te regelen. Eveneens<br>kunt u hier het volume ( <b>2</b> ) aanpassen en met de<br>positieregelaar in de song vooruit- en teruguit<br>spoelen ( <b>1</b> ). |
| Acties    | U kunt uw gasten toestaan dat ze foto's uit uw<br>albums op andere websites publiceren. Ook het<br>downloaden van afzonderlijke inhouden en gehele<br>albums kunt u vrijgeven (op pagina 32).                                                                                   |
| Opties    | Onder de opties kunt u de eigenschappen van de albumshow aanpassen.                                                                                                    |
| Foto-     | Hebt u toestemming daarvoor in MAGIX Online                                                                                                    |
| afdrukken | Medien Manager gegeven, dan kunnen uw gasten<br>op deze plek uw foto's als afdruk bestellen (op<br>pagina 42) en naar huis laten sturen.                                                                                                    |
|           |                                                                                                    |

### Interface HTML-design

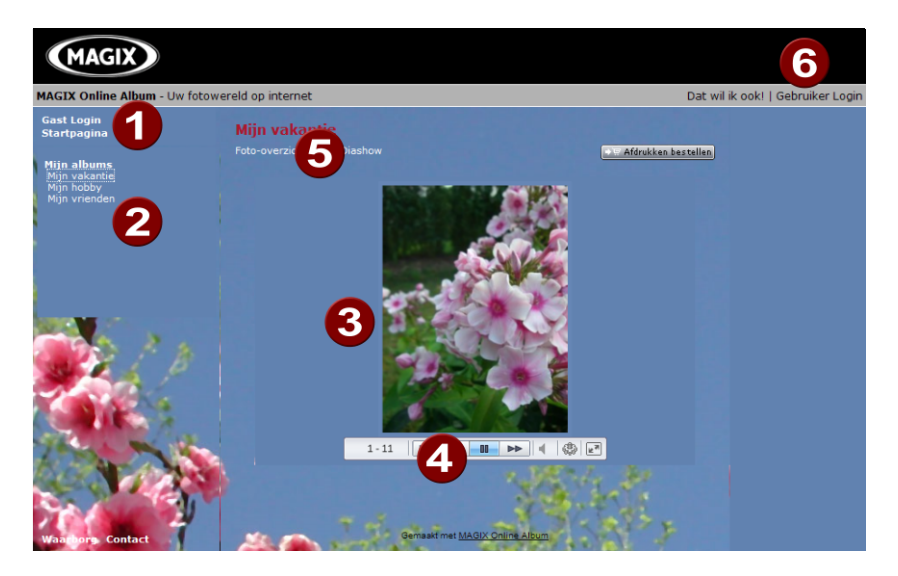

- **Gastlogin en startpagina oproepen:** wanneer u iemand op uw albumwebsite uitnodigt, kunnen uw gasten zich op deze plek inloggen en de voor hen geactiveerde albums (op pagina 34) bekijken.
- Albumlijst: alle albums die u heeft aangelegd en gepubliceerd, verschijnen hier. Albums die alleen voor geselecteerde gasten zijn vrijgegeven, verschijnen alleen na de login en worden door een sterretje aan de albumnaam gekenmerkt.
- **Weergavegedeelte:** de inhouden van de albums worden hier na elkaar getoond.
- Transportbesturing & volumeregelaar & volledig scherm: deze lijst verschijnt - ook in de modus volledig scherm - wanneer de muis op de onderste beeldrand in het weergavegedeelte wijst.
- **5** Foto-overzicht of fotoshow: gasten van uw albumwebsite kunnen hier tussen de albumweergaven wisselen.
- 6 Eigenaarslogin: klik hier om u in uw Control Center in te loggen.

## Een gedetailleerd overzicht van alle services van MAGIX

## **MAGIX Website Maker**

Niet alleen het surfen op internet is simpel! MAGIX Website Maker maakt het mogelijk om snel en eenvoudig uw eigen website te maken en online te zetten.

### Deze service biedt u 3 mogelijke paketten:

| Website Maker<br>free                                   | Website Maker<br>easy                                                 | Website Maker<br>deluxe                                         |
|---------------------------------------------------------|-----------------------------------------------------------------------|-----------------------------------------------------------------|
| Uw gratis<br>visitekaartje op het<br>internet!          | Ideaal voor privé!                                                    | Het pakket waarmee<br>alles kan                                 |
| 25 MB schijfruimte                                      | 5000 MB schijfruimte                                                  | 5000 MB schijfruimte                                            |
| Eigen webadres<br>(http://uwnaam.magi<br>x.net/website) | Eigen webadres<br>(http://uwnaam.magi<br>x.net/website)               | Eigen domein naar wens<br>(.nl,com,net,org,biz,info)            |
| Gratis                                                  | Zonder reclame<br>Maar 1,99 per<br>maand<br>14 dagen gratis<br>testen | Zonder reclame<br>Maar 4,99 per maand<br>14 dagen gratis testen |

Verder informatie over de paketten vindt u hier http://www.magix-website.com/nl/aanbiedingen.50.html.

### De MAGIX Website Maker biedt alles voor perfecte Flash®websites:

• **Designsjablonen:** talrijke hoogwaardige en moderne websitesjablonen met professioneel Flash<sup>®</sup>-design met kant en klare, flexibel aan te passen subpagina's: startpagina, profielpagina, fotopagina, videopagina en nog veel meer.

- **Tekst & teksteffecten:** vrij te plaatsen tekstvelden met fantastische lettertypen en geanimeerde teksteffecten super eenvoudig invoegen en individueel formatteren.
- **Multimedia-inhoud:** geselecteerde lievelingsfoto's, spectaculaire fotoshows, video's met online videoplayer en eigen achtergrondmuziek ook als online musicplayer met geïntegreerde afspeellijst.
- **Decoratie-elementen:** aantrekkelijke designobjecten, vele vectorvormen, achtergrondbeelden, knoppen en veel meer zorgen voor fantastische mogelijkheden voor de vormgeving van unieke websites.
- **Animatie-objecten:** een ruime keuze aan dynamische, indrukwekkende animatie-objecten voor adembenemende, levendige websites.
- **Koppeling:** super eenvoudig de eigen website koppelen aan externe websites.
- **Top-extra's:** met bezoekerteller, gastenboek, contactformulier, aanbevelingsfunctie en vele handige extra's die uw website opwaarderen.
- **Exportfunctie:** afzonderlijke bestanddelen van de website (bijv. video-player, fotoshow, online music-player) of zelfs de hele website als ingebed object eenvoudig integreren in externe websites.

### Handel als volgt:

Na de aanmelding, kunt u direct beginnen met het maken van de website:

- 1. Kies in de MAGIX Website Maker eerst een design voor uw website uit.
- 2. Wanneer u een intro (animatie aan het begin) wilt laten afspelen bij het openen van uw website kunt u bij de volgende stap het gewenste intro kiezen.
- 3. Nu kunt u de dummyteksten vervangen door uw eigen teksten. U kunt bovendien alle losse elementen van de website vrij positioneren. Klik daarvoor gewoon op een element en verschuif het.
- 4. Wanneer u alles naar wens heeft aangepast kunt u uw website op internet zetten zodat deze via het door u gekozen domein bereikbaar is.

## **MAGIX Online Print Service**

De MAGIX Online Print Service biedt de mogelijkheid om papieren afdrukken en fotogeschenken (bijv. t-shirts of tassen) direct vanuit MAGIX-programma's zoals MAGIX Online Medien Manager of via www.magix.com te bestellen. De eigen foto's worden met één klik naar het web geladen en worden vervolgens binnen enkele dagen handig thuis afgeleverd.

- Kwalitatief hoogwaardige papieren afdrukken in alle standaardmaten en posterformaten
- Originele fotoproducten (bijv. t-shirts, kalender, tassen, mousepads etc.)
- Comfortabel bestellen, 24 uur per dag, zeven dagen per week, vanuit uw luie stoel
- Snelle levering binnen enkele dagen
- Probleemloze nabestellingmogelijkheid online en met één klik

## Echte papieren afdrukken en leuke fotogeschenken van uw digitale foto's – zo eenvoudig gaat het

### 1. Foto's selecteren

Selecteer op uw gemak uw lievelingsfoto's in het programma en optimaliseer deze voor het beste printresultaat. Verwijder rode ogen, fris kleuren en contrasten op en nog veel meer. Alles offline, dus kostenbesparend, op uw PC!

Vervolgens kiest u gewoon "Services" in de menulijst van het programma (-> "MAGIX Online Print Service" -> "Zend selectie").

### 2. Formaat en aantal kiezen

Kies nu het gewenste aantal en het fotoformaat (bijv. 10x15) of fotogeschenk uit (bijv. tas, t-shirt...).

Heeft u een waardebon? Klik dan op "Waardebon gebruiken" en voer de waardeboncode in.

### 3. Beeldverhouding vastleggen

Een leuke mogelijkheid is de individuele instelling van de verhouding voor uw fotoafdrukken. Klik hiervoor op de knop "Foto bewerken".

Hier kunt u instellen of u uw foto's in het klassieke kleinbeeldformaat 2:3 of in het digitale formaat 3.4 wilt laten afdrukken.

In het previewvenster ziet u hoe uw fotoafdruk later wordt gedrukt. Hier kunt u met behulp van het selectiekader individueel de verhouding instellen.

### 4. Bestelling versturen

Wanneer u alle gewenste instellingen heeft aangegeven, klikt u op de knop **"Bestelling versturen"**. Nu hoeft u alleen nog het adres en de verzendmethode aan te geven. Uw bestelling wordt dan online verzonden.

Tot slot krijgt u een aankoopbevestiging per e-mail, waarin een link staat vermeld die u in staat stelt op elk gewenst moment de status van uw bestelling te controleren.

### Levering direct aan huis

Laat uw afdrukken en fotogeschenken handigl per post thuisbezorgen of haal ze gewoon op bij een fotohandel bij u in de buurt. De levertijd bedraagt in de regel 2-3 dagen.

MAGIX Online Print Service op internet http://nl.magix-prints.com/

FAQ's http://asp03.photoprintit.de/microsite/3009/clientdetails.php?client=o nline

## magix.info

**Hulp vragen en hulp geven** – deze MAGIX-service biedt u een centraal platform met de mogelijkheid om kennis uit te wisselen, eigen foto's, video's en muziek te publiceren, te bediscussiëren en te beoordelen, met elkaar te communiceren, uzelf te presenteren en contact op te nemen met andere gebruikers.

U vindt er de gedeelten Vragen & Antwoorden, Tonen & Discussiëren, Kennis & Workshops, zo kunt u zowel actief als passief deel worden van de MAGIX Community. U vindt magix.info niet alleen op het portaal www.magix.info http://www.magix.info/nlmaar ook direct in uw MAGIX product.

### Vragen online stellen

Heeft u een vraag of een probleem met uw MAGIX-software of zoekt u tips & trucs rondom het thema multimedia? Dan bent u hier aan het juiste adres!

21

magix.info vindt u o.a. in het menu "Online" of via deze knop.

### Alle vragen en antwoorden oproepen

Maak gebruik van de vragen van andere Community-leden en de collectieve kennis van de antwoorden om uw eigen werkwijze te verfijnen, vragen op te lossen en MAGIX Online Medien Manager tot in detail te leren kennen.

### Online trainingsgedeelte oproepen

U kunt niet alleen theoretisch maar ook praktisch ervaren wat uw programma allemaal kan – learning by doing, snel en ongecompliceerd.

## MAGIX.info: beeldscherminhouden via internet op PC's van vrienden laten zien

Ideaal voor het gemeenschappelijk bekijken van foto's en video's, voor ondersteunende hulp bij vragen rondom creatief werk of het programma (hiervoor wordt een gelicenseerde Client geïnstalleerd).

## Catooh - de online mediacatalogus

Catooh biedt u hoogwaardige foto's, video's, muziek en nog veel meer rond alle mogelijke thema's, uitgebreid met intelligente iContent met hoogwaardige soundpools, DVD-menusjablonen en fantastische MAGIX Show Maker-stijlen die een perfecte aanvulling vormen op uw video-, foto- en muziekprojecten. U kunt dit alles direct vanuit uw MAGIX-software gebruiken.

Klik in het menu "Online" gewoon op het menupunt "Catooh" om verbinding met internet te maken.

Grasduin in de thematisch geordende categorieën of in de resultaten van een zoekactie naar een door u ingevoerd zoekbegrip. Na de

download sleept u de objecten zoals u bent gewend via drag & drop vanuit de Mediapool naar uw arrangement.

**Tip:** Lees ook de Inleiding op internet http://rdir.magix.net/?page=Z6UXETGCLW7X.

## myGOYA

Thuis op elke computer – Met dit online besturingssysteem zonder installatie van software wereldwijd beschikbaar zijn.

| Webdisk                                     | U harde schijf op internet en alle bestanden<br>zijn direct online bereikbaar en meteen<br>beveiligd. |
|---------------------------------------------|----------------------------------------------------------------------------------------------------|
| Communicator –<br>Chat & Private<br>Manager | Met vrienden chatten, privé-berichten sturen & ontvangen, contacten beheren etc.                      |
| File Manager                                | Beheer uw data snel en comfortabel als bij<br>een normaal besturingssysteem.                          |
| Mail                                        | Alle e-mailpostvakken in één overzicht.                                                               |
| Contacts                                    | Uw complete online adresboek.                                                                         |
| Calendar                                    | Alle afspraken overzichtelijk en toegankelijk.                                                        |
| Quickstart                                  | Om elk programma en elke functie van uw desktop snel te starten.                                      |
| Share Manager                               | Voor het beheer van beschikbaarheid van data<br>– wie mag wat zien?                                   |
| Player                                      | Alle media met één speler afspelen.                                                                   |
| Bookmarks                                   | Uw persoonlijke favorieten altijd en overal<br>paraat.                                                |
| Notes                                       | Het notitieblok voor de desktop.                                                                      |

| Sharebase | Media, documenten, afspraken, notities etc.<br>met een selectie van contacten delen.                            |
|-----------|----------------------------------------------------------------------------------------------------|
| Autoflow  | Vaak terugkomende acties uit meerdere<br>stappen comfortabel opslaan als workflow en<br>te allen tijde starten. |

## Glossar

## В

### Browser

Een browser (ook webbrowser, internet browser) is een programma voor de weergave van websites. Typische browsers zijn Internet Explorer, Firefox, Safari en Opera.

## **C**

CC staat voor "Connectivity Coordination" en beschrijft, hoe de wissel van een domeinnaam (domeinverhuizing) van een provider naar een andere plaatsvindt.

## D

### DNS

De afkorting DNS staat voor Domain Name Service en verwijst naar de dienstverlening van een provider om domeinnamen voor klanten te registreren.

### Domein

Een domein is het internetadres van een website. Dit bestaat uit de naam van het internetprotocol (imeestal http://), de computer- of netwerknaam (bijv. www), het second level-domein (bijv. magix) en het top level-domein (bijv. .nl, .com ...).

Samen wordt dat dan: protocol://netwerknaam.secon d-level domein.top-level domein (http://www.magix.nl).

Domeinen worden door zogenaamde NIC's (Network Information Centers) van een land uitgedeeld. In Nederland is dat bijvoorbeeld het SIDN. MAGIX regelt voor u voor de aanmelding en het technische onderhoud van uw domeinen en de webhosting van uw website (gemaakt met MAGIX Website Maker).

### Domeinverhuizing

Zie CC. Als u een domein heeft, kunt u deze van uw huidige provider naar een andere provider verhuizen.

## Н

### HTTP

Staat voor Hyper Text Transfer Protocol en is een technologie voor de overdracht van websites op internet (van webserver naar browser). In uw browser staat daarom voor elk internetadres altijd de afkorting http://, die automatisch wordt geplaatst en die u dus niet steeds bij het intypen van internetadressen hoeft in te voeren.

### Hyperlink

Hyperlinks (of kort links of koppelingen) zijn verwijzingen naar andere websites op internet (of ander computernetwerken). Zij zijn de basis van het World Wide Web (WWW) omdat pas met hyperlinks de verwezenlijking van het netwerk (lees: de koppelingen) tussen miljarden websites mogelijk is.

## I

### IMAP

Staat voor Internet Mail Acces Protocol en is een vooruitstrevende procedure voor de ontvangst van e-mails.

## Ρ

**POP3** Staat voor Post Office Control (versie 3) en is een technologie voor de ontvangst van e-mails

voor de ontvangst van e-mails die door de gangbare emailprogramma's (bijvoorbeeld Outlook Express) wordt gebruikt. Met behulp van POP3 worden e-mails van de e-mailserver van uw provider afgehaald en naar uw emailprogramma geladen.

### Provider

Een provider of ISP (Internet Service Provider) is een aanbieder van online dienstverlening zoals bijvoorbeeld webhosting of domeinen (DNS). In het geval van de MAGIX Website Service is MAGIX de provider.

## S SMTP

Staat voor Simple Mail Transfer Protocol en maakt de uitwisseling van e-mail in computernetwerken mogelijk.

### **Social Bookmarks**

Internetgebuikers wordt een gemeenschappelijk indexeren van webinhouden mogelijk gemaakt. Websites die interessant gevonden worden, kunnen in het eigen account als onlineleesteken worden aangemaakt. Deze lijst is toegankelijk voor andere leden zodat u deze websites snel met een klik kunt openen en kunt bekijken.

### Subdomein

Het zelfstandige gedeelte van een domein wordt subdomein genoemd. De van naam van ieder subdomein wordt voor de domeinnaam geschreven. In het geval van MAGIX luidt het domein http://www.magix.net. Een mogelijk subdomein kan dus zijn "http://uwnaam.magix.net". U kunt zoveel subdomeinen maken als u wilt.

### T Top Level Domein

Top-Level domein (TLD) staat, door een punt gescheiden, altijd aan het einde van een internetadres (bijvoorbeeld "http://www.magix.nl" < hier is .nl het top-level domein). Hierbij behoren bijvoorbeeld de top-level domains van landen als .nl en .co.uk en de zogenaamde generic top-level domeinen als .com, .net, .eu, .org etcetera.

### Traffic

Traffic (dataverkeer) ontstaat zodra gegevens zich via het internet bewegen, bijvoorbeeld wanneer u zelf bestanden upen downloadt maar ook wanneer iemand uw website bekijkt.

## U

URL staat voor Uniform Resource Locator en beschrijft, waar zich een resource (bijvoorbeeld een website) op internet bevindt. Ook het adres of de padinvoer van een opslagplaats van een bestand op uw computer is in principe een URL. Vaak wordt het begrip URL ook voor het begrip domein gebruikt. Zo luidt de URL van de MAGIX Website http://www.magix.nl.

## W

### Webhosting

Betekent dat een internetdienstverlener (internet service provider) zijn klanten domeinen en webspace (opslagcapaciteit) voor websites ter beschikking stelt. Met de MAGIX Website Service biedt MAGIX zijn klanten webhosting aan.

### Webmail

Webmail maakt het mogelijk dat klanten hun e-mail postvakken direct online zonder een op de computer geïnstalleerd emailprogramma kunnen ontvangen en verzenden. Klanten van de MAGIX Website Service kunnen hiervoor MAGIX Webmail gebruiken.

### Webmaster

Een webmaster is verantwoordelijk voor de administratie en het onderhoud van een website. Vaak is de webmaster ook de eigenaar van de website inclusief het bijbehorende domein. Als u in de MAGIX Website Service een domein voor uw website heeft geregistreerd, wordt voor u automatisch een e-mailadres "webmaster@domeinnaam" ingericht.

#### Webserver

Het begrip "webserver" beschrijft de computer waar uw host uw websites heeft opgeslagen en die hij 24 uur per dag beschikbaar stelt zodat uw website altijd bereikbaar is.

### Website/webpagina – wat is het verschil?

Een website is een samenhangende online aanbod dat meestal uit meerdere webpagina's bestaat.

Een webpagina (ook: internetpagina) is een document dat met een programma (bijv. een browser) van een webserver wordt opgeroepen en op een beeldscherm kan worden weergegeven. Webpagina's bestaan meestal uit gestructureerde tekst en multimedia-elementen zoals foto's, video's of animaties.

### www

Staat voor World Wide Web (wereldwijd netwerk) en is de meest aangeboden dienst van het internet. Op het WWW worden middels de webbrowser (bijvoorbeeld Internet Explorer) gegevens via websites weergegeven. Dit proces wordt dan in omgangstaal "op internet surfen" genoemd.

## Index

### 3

| 3 stannen naar | oon oidon | Online Albun | า | 16     |
|----------------|-----------|--------------|---|--------|
| 0 310000111001 | Contoigon |              |   | <br>10 |

### A

| Achtergrondmuziek invoegen         |    |
|------------------------------------|----|
| Acties toestaan en verbieden       |    |
| Album voor openbaarheid verbergen  |    |
| Albuminstellingen voor alle albums |    |
| Albumontwerp selecteren            | 17 |

### В

| 3rowser55 |
|-----------|
|-----------|

### С

| Catooh – de online mediacatalogus |    |
|-----------------------------------|----|
| CC                                | 55 |
| Contact                           | 21 |
| Contactenbeheer                   |    |
| Control Center - overzicht        | 19 |
| Copyright                         | 2  |

### D

| Design van de albumwebsite aanpassen | 35 |
|--------------------------------------|----|
| DNS                                  | 55 |
| Domein                               | 55 |
| Domeinservice                        | 23 |
| Domeinverhuizing                     | 55 |

### Ε

| E-card en foto-e-mail                                   | 41 |
|---------------------------------------------------------|----|
| E-card maken                                            | 41 |
| Een gedetailleerd overzicht van alle services van MAGIX | 48 |
| Eenvoudige designs                                      | 37 |
| E-mail                                                  | 24 |

### F

| Flash- en HTML-technologie              | 12 |
|-----------------------------------------|----|
| Foto-afdrukken bestellen                | 43 |
| Foto-e-mail versturen                   | 41 |
| Functieconsole                          | 46 |
| Functies in het Control Center          | 19 |
| Functies in MAGIX Online Medien Manager | 25 |
| Functies op de albumwebsite             | 44 |

### G

| Gereedschapsbalk | 30 |
|------------------|----|
| Google Adsense   | 24 |

### Н

| Hoogwaardige designs | 3 |
|----------------------|---|
| HTTP55               | 5 |
| Hulp & support21     |   |
| Hyperlink            | 3 |

### I

| IMAP                   |    |
|------------------------|----|
| Inleiding              | 11 |
| Instellingen           |    |
| Interface Flash-design |    |
| Interface HTML-design  |    |

### Κ

| Knoppenbalk | 5 |
|-------------|---|
|-------------|---|

### L

### Μ

| MAGIX Online Medien Manager       | 11     |
|-----------------------------------|--------|
| MAGIX Online Print Service        | 13, 50 |
| MAGIX Online Wereld               | 8      |
| MAGIX Online Wereld - de services | 8      |

www.magix.nl

| MAGIX Premium Club       |    |
|--------------------------|----|
| MAGIX Website Maker      |    |
| magix.info               | 51 |
| Mappen & albums aanmaken | 27 |
| Mappen & albums beheren  |    |
| Media uploaden           | 16 |
| Meer van MAGIX           | 8  |
| Menu                     |    |
| Menu albums              | 29 |
| myGOYA                   | 53 |
|                          |    |

### Ν

| 11 |
|----|
| 11 |
| 12 |
| 24 |
|    |

## 0

| Ondersteunde formaten   | 13 |
|-------------------------|----|
| Online Album            | 22 |
| Overzicht van de mappen | 27 |

### Ρ

| Persoonlijke achtergrondmuziek                      | 12 |
|-----------------------------------------------------|----|
| POP3                                                | 56 |
| Prestaties                                          | 12 |
| Preview-modus                                       | 31 |
| Programma-interface van MAGIX Online Medien Manager | 15 |
| Provider                                            | 56 |

### S

| SMTP                                                | 56 |
|-----------------------------------------------------|----|
| Social Bookmarks                                    |    |
| Start: na de registratie bij de MAGIX Online Wereld | 14 |
| Subdomein                                           | 56 |
| Support                                             | 5  |
| Systeemeisen                                        | 7  |

### т

| The second section is the state of a second | م الالتيام ما م بيا | allaa  | 00 |
|---------------------------------------------|---------------------|--------|----|
| Toegankelijkneldsbeneer                     | atzonderiijke       | albums |    |

| Top Level Domein | 57 |
|------------------|----|
| Traffic          | 57 |
| Tutorial         | 14 |

### U

| RL | 57 |
|----|----|
|    |    |

### V

| Verbeterde upload   | .11  |
|---------------------|------|
| Vrienden uitnodigen | . 18 |

### W

| Wat is dat MAGIX Online Album?           | 11 |
|------------------------------------------|----|
| Wat is nieuw?                            | 11 |
| Webadres                                 | 12 |
| Webgeheugen                              | 12 |
| Webhosting                               | 57 |
| Webmail                                  | 57 |
| Webmaster                                | 57 |
| Webserver                                | 58 |
| Website Maker                            | 23 |
| Website/webpagina - wat is het verschil? | 58 |
| Weergave                                 |    |
| WWW                                      | 58 |